| ROUBLESHOOTING GUIDE                            |                                                          |                                                                                                    |
|-------------------------------------------------|----------------------------------------------------------|----------------------------------------------------------------------------------------------------|
| <u>Symptom</u>                                  | Problem                                                  | Solution                                                                                                    |
| Scale drops off/<br>doesn't show up             | Digistar VT does not show up<br>on home page             | Check Digistar ISO connection, the 6 pin Deutsch connector<br>(18" whip out the bottom of the SL2140 ISO control box) for<br>corrosion/damage/bad connection. |
|                                                 |                                                          | Remove cover (4 screws) on the SL2140 ISO. On the right side there should be 4 blue LED on, and the 3 status LED on the left side should be off.              |
|                                                 |                                                          | Check system voltage, on Montag screen, under diagnostic button, under ECU, voltage should be 12.2V or greater.                                               |
|                                                 |                                                          | Check ISO Connector at tractor for corrosion/connection.                                                                                                    |
|                                                 |                                                          | Restart tractor, let screen power up for 20 sec before start-<br>ing tractor.                                                                                 |
|                                                 |                                                          | Verify all ISO connections are correct. Verify correct ISO terminations are in place.                                                                         |
|                                                 |                                                          | If using a monitor that requires a USB key for data, try a different USB key, or try removing it.                                                             |
|                                                 |                                                          |                                                                                                    |
| Digistar VT good, not<br>on Montag home<br>page | Scales not set up                                        | Verify scale system setting is set to "Yes" on Montag VT.                                                                                                    |
|                                                 |                                                          |                                                                                                    |
| Scales showing errat-<br>ic readings            | Possible bad Scale Link ISO<br>node, j-box, or load cell | Verify correct Digistar Cal # for both tanks are setup 115030 and cal 5333.                                                                                   |
| U                                               |                                                          | Remove 2 blank plugs and check for moisture. Blow out j-block if moisture to see if problem goes away.                                                        |
|                                                 |                                                          | If customer using grease, clean with alcohol. Grease draws moisture and should not be used with scales.                                                       |
|                                                 |                                                          | Look for areas of tank hang-up or binding so as load cells not getting actual weight                                                                          |
|                                                 |                                                          | Use GT 400 interactive troubleshooting guide and watch trouble shooting video under controller info tab on Montag website for troubleshooting diagnostics.    |
|                                                 |                                                          | If testing load cell by tap test, if bad will jump 1000-2000<br>lbs.                                                                                          |
|                                                 |                                                          |                                                                                                    |
| Calculated weight<br>and actual weight<br>off   | Set-up incorrect                                         | In hopper screen equalize weights and recheck.                                                                                                    |
|                                                 |                                                          | Check cal factor correct, check density of the product with Density scale.                                                                                    |
|                                                 |                                                          | Check # of rows and total implement width.                                                                                                    |
|                                                 |                                                          | Configure a new product and retry.                                                                                                    |
|                                                 |                                                          | Example set-up 200lb/ac, 5 mph, 65lb/ft3, 12 row, 30' total width, Cal factor .03, the auger speed should be $31 \pm 1$ RPM auger speed.                      |

|                                         | Calibration factor off<br>Calibration does not stay on | Do calibration test- either catch or no-catch test. Test must<br>be started with fan on and ended with fan on. Also start and<br>stop on level ground for scale accuracy.                                                                  |
|-----------------------------------------|--------------------------------------------------------|----------------------------------------------------------------------------------------------------|
|                                         |                                                        | Verify no sheared couplers.                                                                                                    |
|                                         |                                                        | Verify hydraulic motor drive shaft couplers are properly connected.                                                                                                    |
|                                         |                                                        | May have bridging issue. Consider turning air pressure down<br>a little at a time. If have access to a camera, put a camera on<br>the augers to see if they run empty (bridging). By shutting<br>off the fan, the auger will fill back up. |
| Montag screen                           | Montag VT does not show up                             | Check ISO Connector at tractor for corrosion/connection.                                                                                                    |
| drops off/doesn't<br>show up            | on home page                                           | Restart tractor, let screen power up for 20 sec before start-<br>ing tractor.                                                                                                    |
|                                         |                                                        | Verify all ISO connections are correct. Verify correct ISO terminations are in place.                                                                                                    |
|                                         |                                                        | If using a monitor that requires a USB key for data, try a different USB key, or try removing it.                                                                                                    |
|                                         |                                                        | Make VT1 post monitor and VT2 Armrest (Deere only).                                                                                                    |
|                                         |                                                        | Check Digistar ISO connection, the 6 pin Deutsch connector<br>(18" whip out the bottom of the SL2140 ISO control box) for<br>corrosion/damage/bad connection.                                                                              |
|                                         |                                                        | Delete object pool on monitor.                                                                                                    |
|                                         |                                                        | If other ISOBUS controllers are on system, unplug to see if just Montag and Digistar come online                                                                                                    |
|                                         |                                                        |                                                                                                    |
| Controller not work-                    | Erratic and inconsistent results from controller       | Delete object pool on monitor.                                                                                                    |
| ing                                     |                                                        | Check system voltage, on Montag screen, under diagnostic button, under ECU, voltage should be 12.2V or greater.                                                                                                    |
|                                         |                                                        |                                                                                                    |
| Slide gate will not                     | Slide gate will not function                           | Make sure hydraulics are engaged.                                                                                                    |
| open                                    |                                                        | If in road mode, push road mode button to get to applica-<br>tion mode.                                                                                                    |
|                                         |                                                        | Check slide gates from diagnostics screen.                                                                                                    |
|                                         |                                                        | Verify solenoid and position sensor harness connections are good and harness is in good condition.                                                                                                    |
|                                         | Slide gates open/close oppo-<br>site controller        | If hydraulics were disconnect and reinstalled backwards, or harness remove and red and green wire swapped.                                                                                                    |
|                                         |                                                        |                                                                                                    |
| No Product being<br>delivered -All rows | Fan not turning                                        | Verify all tractor hydraulic couplers are fully engaged.                                                                                                    |
|                                         |                                                        | With tractor off and key removed, see if fan rotates by hand.<br>If fan is not binding on housing, and does not rotate by<br>hand, replace fan motor.                                                                                      |
|                                         |                                                        | Fan not calibrated or out of calibration. Calibrate per in-<br>structions in ISO Dry Rate Controller Operation Manual.                                                                                                    |

|  | Fan air gauge pressure less<br>than 12 inch H2O | Fan rotation must be clockwise (CW) when viewed from<br>the screen side of fan. If rotation is not CW, see Hydraulic<br>Schematics in Montag manual and plumb as shown for your<br>machine.                                                                                                    |
|--|-------------------------------------------------|----------------------------------------------------------------------------------------------------|
|  |                                                 | If analog gauge reads correct, but digital transducer reads incorrect, calibrate air sensor following instructions in man-<br>ual.                                                                                                    |
|  |                                                 | Set gap between fan and shroud to 1/4 inch (6MM).                                                                                                    |
|  |                                                 | Check for any air leaks in plenum tray or air chambers or anywhere in system.                                                                                                    |
|  | Augers turn wrong direction                     | Augers must turn CCW. Check hydraulic schematic and verify each hydraulic motor is in correct position.                                                                                                    |
|  |                                                 | Check all augers and clean out system. Close slide gate and<br>run meters in diagnostics mode. Check all augers for rota-<br>tion and replace any sheared couplers. Clean out hoses and<br>make sure air is coming out each hose at toolbar before<br>starting to apply fertilizer.                                                                                                    |
|  | Auger(s) not turning                            | Confirm fan is running. Augers will only turn while fan is<br>running. Confirm augers are not obstructed. Safely remove<br>any obstructions by following instructions in Montag opera-<br>tions manual.                                                                                                    |
|  |                                                 | Check controller set-up is complete with correct product info (density, cal factor, rate, ground speed is registering.                                                                                                    |
|  |                                                 | If using prescriptions, verify mapping is in correct format<br>and entered correctly. Verify prescription icon is by rate on<br>home screen, and a non-zero target rate is on display side.                                                                                                    |
|  |                                                 | Turn off section control on your monitor. If augers turn,<br>then your monitor/prescription is shutting it off. Be sure you<br>are inside your boundary and not in an already applied area.                                                                                                    |
|  |                                                 | Shut slide gate and run meters in diagnostic screen. If still<br>does not run, set meters to 100% and check for 12 VDC<br>at PWM valve. If 12 VDC, then check hydraulic motor to<br>see if motor turning, but coupler slipped off. If no voltage,<br>look for harness damage. If augers turn but no RPM, check<br>encoder harness for given tank. Test for 12 VDC on pins 1 &<br>3 of encoder harness.                                                                                                    |
|  | Master switch/ work switch not set-up correctly | Follow instructions in manual for correct set-up. Work<br>switch icon on status line will toggle on/off when toolbar is<br>lowered/raised. When master is toggled on the off master<br>icon on the meter will switch to augers and section boxes<br>will become lit.                                                                                                    |
|  | Problem with encoder or PWM<br>valve            | Shut slide gate and run meters in diagnostic screen. If still<br>does not run, set meters to 100% and check for 12 VDC at<br>PWM valve. Look for harness damage. If augers turn but<br>no RPM, check encoder harness for given tank. Test for 12<br>VDC on pins 1 & 3 of encoder harness. Remove plastic cap<br>over encoder motor shaft to verify hydraulic flow at encoder<br>motor. If 12VDC and motor turning replace sensor in motor.<br>Follow replacement instructions (entire motor must be re-<br>turned w/ speed sensor unadjusted if still under warranty). |

|                                    | Controller not seeing speed                           | Check that controller is seeing speed and correct speed<br>when machine is moving. Verify GPS and display is properly<br>set-up and functioning.                                                                                                    |
|------------------------------------|-------------------------------------------------------|----------------------------------------------------------------------------------------------------|
| No Fertilizer in 1 or<br>more rows | Couplers sheared                                      | Check all augers and clean out system. Close slide gate and<br>run meters in diagnostics mode. Check all augers for rota-<br>tion and replace any sheared couplers. Clean out hoses<br>and make sure air coming out each hose at toolbar before<br>starting to apply fertilizer. See instructions for calculated and<br>actual weight off. If using bin chaining, verify set-up correct<br>ly as directed in controller operations manual. Combined<br>auger speeds should be less than 130 RPM. |
|                                    | Product Bridging                                      | With fan still running look at auger cartridge for bridging or<br>obstruction which does not allow product to flow evenly.<br>Shut off fan and then back on to see if issue persists.                                                                                                    |
|                                    |                                                       | Air pressure may be too high.                                                                                                    |
|                                    |                                                       | Open/close slide gate.                                                                                                    |
|                                    |                                                       | Product is too moist or has too many fines.                                                                                                    |
|                                    | 1 tank or 1 section                                   | Check set screw on coupler is in and tight. If not, it may hit the side of trough and lock up motor.                                                                                                    |
|                                    |                                                       |                                                                                                    |
| Not holding rate                   | Alarm "Metering drive cannot<br>maintain target rate" | Check for correct product info (density, cal factor, rate).                                                                                                    |
|                                    |                                                       | Augers RPM should be between 5-105 range.                                                                                                    |
|                                    |                                                       | Verify correct ground speed.                                                                                                    |
|                                    |                                                       | Adjust meter amplification factor.                                                                                                    |
|                                    |                                                       | Add a new product with correct numbers.                                                                                                    |
|                                    |                                                       | Clear object pool by following monitor manufacturers in-<br>structions.                                                                                                    |
|                                    |                                                       | Power cycle controller.                                                                                                    |
|                                    |                                                       | Verify correct cal factor for that specific meter.                                                                                                    |
|                                    |                                                       | May need to increase ground speed if running to low of an auger speed (under 10 RPM).                                                                                                    |
|                                    |                                                       |                                                                                                    |
| One tank not hold-<br>ing rate     | Set-up incorrect                                      | Check for correct product info (density, cal factor, rate).                                                                                                    |
|                                    | Bad speed sensor cable                                | Shut slide gate and run meters in diagnostic, verify shaft RPM's for both tanks.                                                                                                    |
|                                    |                                                       | Check all harnesses and harness connections to motor en-                                                                                                    |
|                                    |                                                       | coders and PWM valves.                                                                                                    |

| Section Control not<br>working | Sections turn off, but will not go back on | If running an Ag Leader, verify target rate entered on both Ag Leader and Montag.                                                                                                    |
|--------------------------------|--------------------------------------------|----------------------------------------------------------------------------------------------------|
|                                |                                            | If section box gray with red X, then touch button again to shut off manual section button.                                                                                                    |
|                                |                                            | If section box red, then map or controller is turning section<br>off. If in a already applied area, section will be red. Move<br>to an area not applied yet. If a prescription is loaded, move<br>within map area. |
|                                |                                            | Verify look ahead and implement geometry settings are correct.                                                                                                    |
|                                |                                            |                                                                                                    |
| Mapping not work-<br>ing       | Layers not set-up correctly                | Contact monitor dealer for set-up instruction for 2 product application. Typical for JD monitors.                                                                                                    |
|                                |                                            |                                                                                                    |
| Rate is not correct            | Using Bin chaining                         | Follow instructions in controller operations manual. Total auger RPM must be under 130 RPM to prevent plugging.                                                                                                    |
|                                |                                            |                                                                                                    |
| Download box will              | Not plugged in correctly                   | Make sure LED's are lit on download box                                                                                                    |
| not load                       | Other implements plugged in after MDRC     | Unplug any other implement plugged into Montag ISO Connection (located under Montag ECU).                                                                                                    |
|                                |                                            |                                                                                                    |
| Prescription not showing up    | Map does not show up on JD side 4600-4640  | Make sure products associated and mapped on JD side.                                                                                                    |
|                                | Map does not show up on JD side 2630       | Delete object pool.                                                                                                    |
|                                |                                            | Update 2630.                                                                                                    |